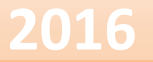

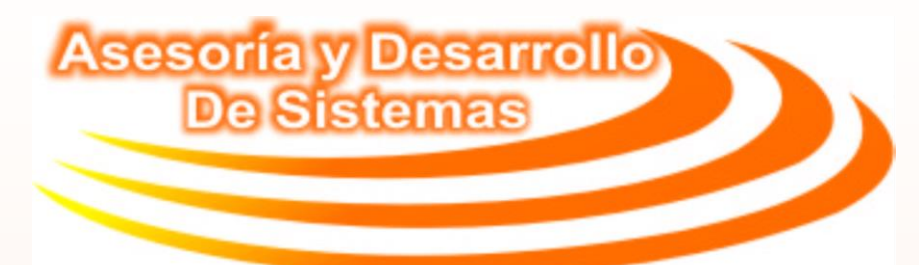

## Manual de Configuración Para la Impresión de Etiquetas (Adheribles, Góndolas)

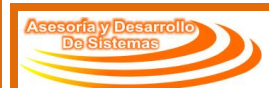

## Después de la instalación de la impresora

Después de que se ha instalado la impresora ARGOX CP-2140 Series como PPLA se debe realizar una prueba de impresión obligatoria desde Windows y compartirla.

Nota: Verificar que se haya instalado el driver correcto según el sistema Operativo (Windows 7 u 8).

## CONFIGURACIÓN PROCEDIMIENTO

**PASO 1:** Copiar los siguientes archivos a la carpeta del sistema ADS-Administrativo ubicada en C:\

ADSEtiquetas.exe
bb.bmp
confPuerto.ini
pEtiquetasZebraPVta.exe
Prueba\_Argox.exe
WinPort.dll
WinPort.lib
Winppla.dll
Winppla.lib

Estos archivos se encuentran en la siguiente ruta:

Z:\Bitacora de Sistemas\ADS-

Administrativo\2 Actualizaciones\Utilerias\pEtiquetasZebraPVenta

**PASO 2:** Copiar las siguientes líneas al **pventanew.ini**:

[Etiquetas] Tipo=1 Precio=1 Copias=1

• **Tipo:** determina el tipo de etiqueta que aparecerá por default al abrir la aplicación de etiquetas, aquí está incluido el tamaño. Por default dejarla en 1.

Paseo Jardín No. 33 esq. Conquistadores. Fracc. Virginia, Boca del Río, Veracruz. Tel. 981-11-60 y 1.78.50.16

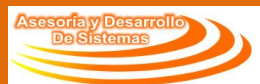

Los tipos existentes para ésta versión son: Etiqueta PPLA(51mmx24mm) Gondola PPLZ(78mmx40mm) Joyeria PPLZ(cola de caballo) EtiquetaPPLA (39mmx25mm) Etiqueta PPLA S/CODB(51mmx24mm)

Los tipos de etiquetas con lenguaje PPLZ sólo aplican para las impresoras Zebra.

- **Precio:** determina el precio que aparecerá por default al abrir la aplicación de etiquetas, dependiendo de los precios que el cliente maneje en el sistema. Por default dejarla en 1
- **Copias:** determina el número de copias que aparecerá por default al abrir la aplicación de etiquetas, Por default dejarla en 1

PASO 3: Guardar los cambios realizados al pventanew.ini y ejecutar la aplicación

PASO 4: Abrir el archivo ConfPuerto.ini

| confPuerto.ini: Bloc de notas                               |                                 |
|-------------------------------------------------------------|---------------------------------|
| Archivo Edición Formato Ver Ayud                            | la                              |
| [Puertos]                                                   | RUTA DE LA IMPRESORA COMPARTIDA |
| Puerto=\\BRIJAMA1\ARGOX2140<br>Puerto2=\\BRIJAMA1\ARGOX2140 | RUTA DE LA CARPETA ETIQUETAS    |
| Ruca=C:\ADS-SISTEMASe\Ecique                                |                                 |
|                                                             |                                 |

**PASO 5:** En Puerto y Puerto2 escribir la ruta de la impresora Argox como recurso compartido. El nombre del recurso compartido lo podemos encontrar las propiedades de la impresora.

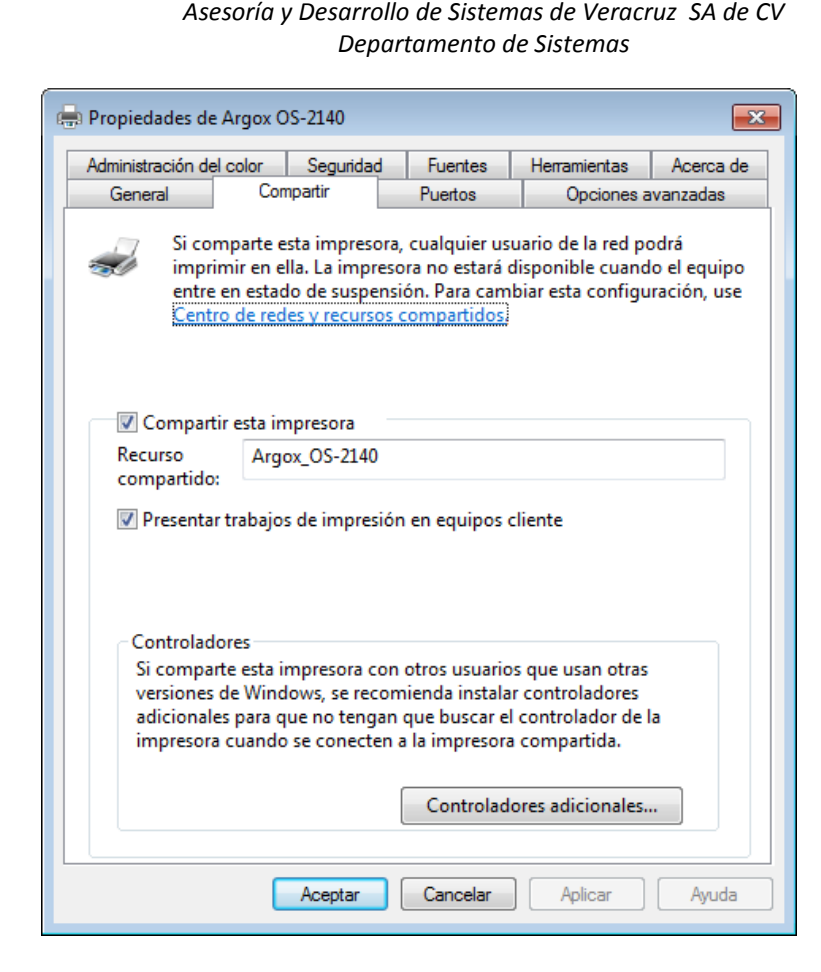

En la opción Ruta, escribir la ruta de la carpeta "Etiquetas" (si no se encuentra se debe crear) que está dentro de la carpeta del sistema.

NOTA: La ruta del sistema en este caso se llama "C:\ADS-sistemase" puede cambiar según el cliente y la versión del sistema instalado, como por ejemplo: "C:\ADS-Pventae", "C:\ADS-Administrativo", o incluso "C:\ADS-Facturae"

## PASO 6: Guardar los cambios

**PASO 7:** Ejecutar el programa ADSEtiquetas.exe y asegurarse que muestra los datos que se modificaron en el archivo **ConfPuerto.ini** 

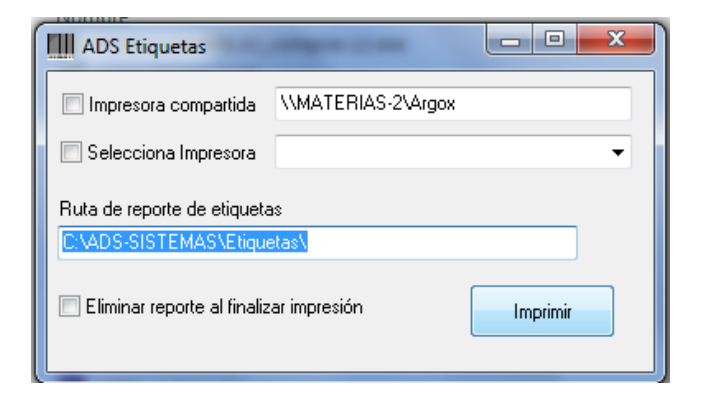

Paseo Jardín No. 33 esq. Conquistadores. Fracc. Virginia, Boca del Río, Veracruz. Tel. 981-11-60 y 1.78.50.16

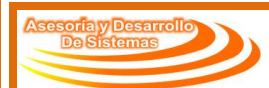

**PASO 8:** Ejecutar el programa pEtiquetasZebraPVta.exe verificar que los datos estén predefinidos y realizar una prueba de impresión para comprobar la configuración.

| Tipo Etiqueta PPLA(51mmx24 💌 |                  |              |        |           |
|------------------------------|------------------|--------------|--------|-----------|
| roducto Busi                 | car              |              |        |           |
| lo.Copias 1                  |                  |              |        |           |
| Descripcion                  | Codigo de Barras | Marca        | Clave  | No.Copias |
| CABALLERO BLACK YELLOW       | 1000001424279    | BLACK YELLOW | CABLYE | 1         |
|                              |                  |              |        |           |
|                              |                  |              |        |           |
|                              |                  |              |        |           |

**PASO 9:** Enviar un acceso directo al escritorio del programa pEtiquetasZebraPVta.exe y renombrarlo como Etiquetas.

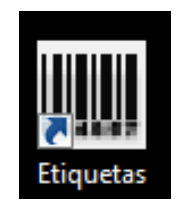

5

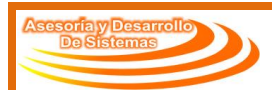

Nota Importante:

Especificarle al usuario que sólo permitirá imprimir código de barras de 8, 12 y 13 dígitos, por default EL OTORGA EL ULTIMO DIGITO, asi que el usuario deberá poner máximo 12, 11 o 7 dígitos (según sea el caso) en el apartado de código de barras, dentro del módulo de Altas/modificación de productos.

Los códigos de barras cuyos dígitos no estén dentro de los parámetros indicados no se imprimirán los códigos de barras.